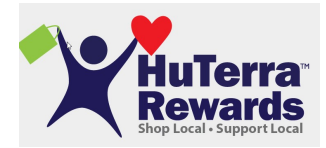

Instructions on downloading app and how to register

- 1. Download the My HuTerra app on mobile phone CHuTerra
- 2. Sign Up
  - a. Name
  - b. User Name
  - c. Email address
  - d. Password
  - e. Zip code
- 3. Click on the 3 vertical dashes on upper left hand corner
- 4. Click on My Fundraisers
- 5. Click add a Fundraiser
- 6. Find Wrightstown Elementary Parent Network
- 7. Shop
- 8. To Scan in Receipts
  - a. Click on HuTerra Rewards on Home page
  - b. Locate vendor
  - c. Click on Vendor
  - d. Click Orange Circle saying Scan to Give
  - e. Enter in total amount on receipt
  - f. Take picture of Receipt
  - g. Done

Some local vendors that are part of HuTerra Rewards:

- Pick n' Save
- Piggly Wiggly
- Walmart
- Target
- Gas Stations (including one in Wrightstown and Greenleaf)
- Pizza Hut
- Applebee's
- Eberts and Gerberts
- Big Apple Bagels
- The Abbey
- Seroogy's
- Great Harvest Bread
- And many more

They also offer some on-line shopping options where you can earn rewards by going through the HuTerra app.